## 指導要録 Ver.4 PDFファイル出力

## 指導の記録の印刷をPDFファイルとして出力する方法

指導要録の「指導の記録」をPDFファイルで電子データとして保存しておくと、閲覧・印刷が 容易になり、真実性の保持というメリットもあります。

指導要録Ver.4を使えば簡単にクラスごとのPDFファイルが出力できます。手順を追って作業を進めれば、簡単な作業です。

## く作業の概要>

●メニュー画面の「指導の記録印刷」にある「1年指導両面」ボタンをクリックして、「指導の記録両面印刷1年選択」画面を表示します。

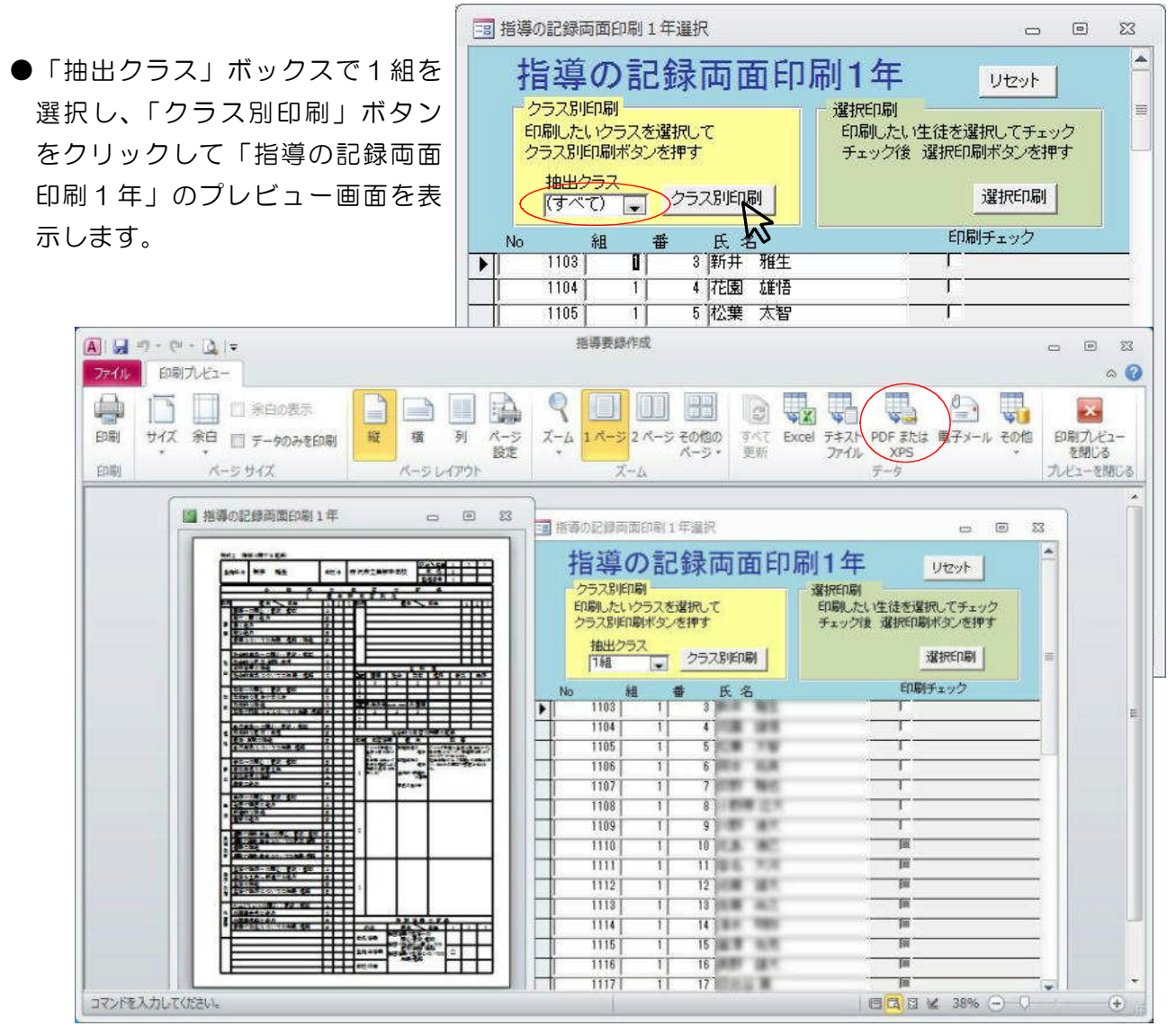

●「印刷プレビュー」リボンの右上にある「PDFまたはXPS」ボタンをクリックして「PDF またはXPS形式で発行」テーブルを開きます。

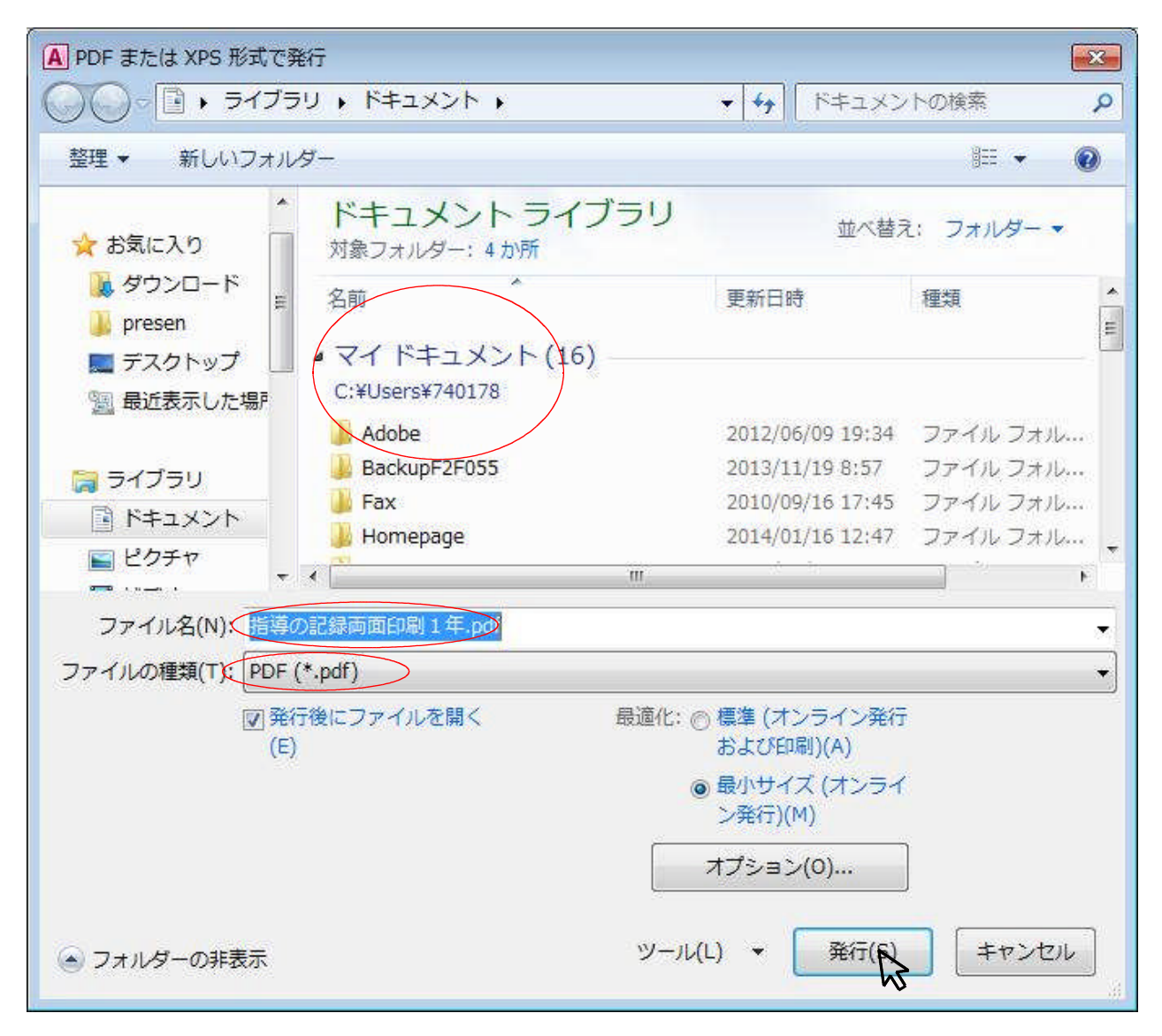

- ●PDFファイルを保存するフォルダを選択し、「ファイル名」を入力または変更します。
- ●「ファイルの種類」をPDF(\*.pdf)を選択して、「発行」ボタンをクリックします。
- ●これでPDFファイルで保存できました。この作業をクラス数分実行してください。